## Documenting and Billing Phone/Telehealth Visits in NextGen

Text only instructions (see pages that follow for images):

Set up the visit template

- Click on the encounter (folder icon) with the date of today's visit.
- Click the template icon at the bottom of the Patient History pane and select Telehealth.
- Choose Telehealth from the Visit Type drop-down list.\*

Complete the General section

- Established vs. new patient
- Video yes/no
- Consent for telehealth
- Click the clock icon to record the visit start time. This is needed for billing.

Begin documenting as you usually would

- For modified WCC calls, the starburst icon should bring up the usual list of templates, even though the visit is marked Telehealth.
- If the GPCHC WCC templates are not available, change the visit type temporarily to Well child, select a WCC template, then change the visit type back to Telehealth.
- If using WCC templates, please be sure to DELETE SECTIONS NOT DISCUSSED

Sign off/billing

- After documenting, go to the Provider Sign-off section
- Click the clock icon to capture the end time for the visit
  - NOTE: To bill, a visit must be at least 11 minutes long.
- For visits with residents, submit the note to the attending for review as usual. (This feature is not set up yet, but it will be soon.)
- Attending should select level of complexity.
- Hit Calculate Code
- The name of the attending and a billing code will generate.
- Hit submit to Superbill.

\* To add Telehealth to your list of Preferred templates, go to Tools – Preferences at the top of the page. Click on the Templates tab. Select Telehealth and use the green add arrow to include it on your list. Click Apply or OK.

Instructions with images:

Set up the visit template

- If there is not already a folder for the date of the visit/call, click New to create one
- Click the template icon at the bottom of the Patient History pane and select Telehealth.
- Choose Telehealth from the Visit Type drop-down list.\*

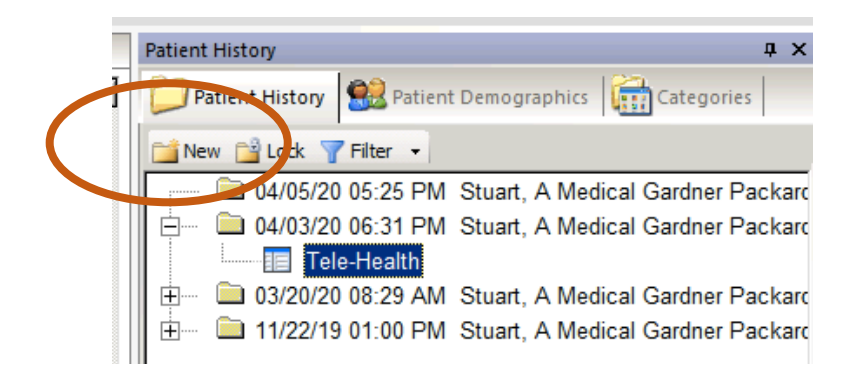

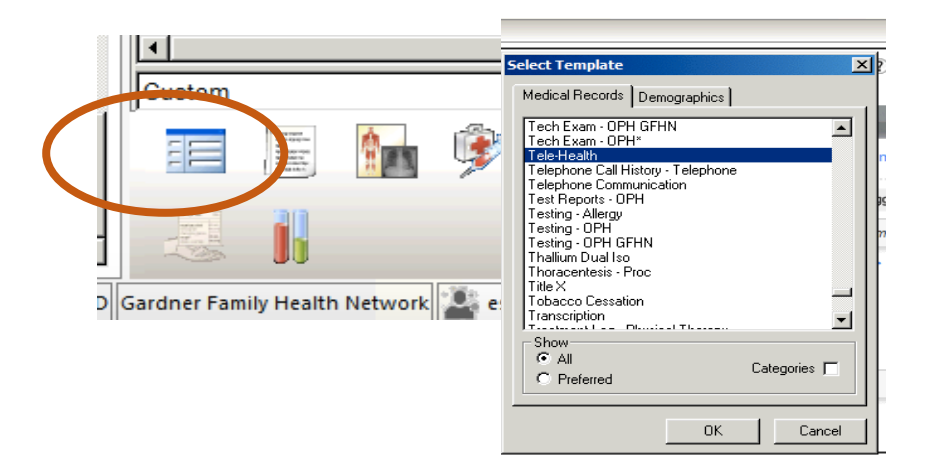

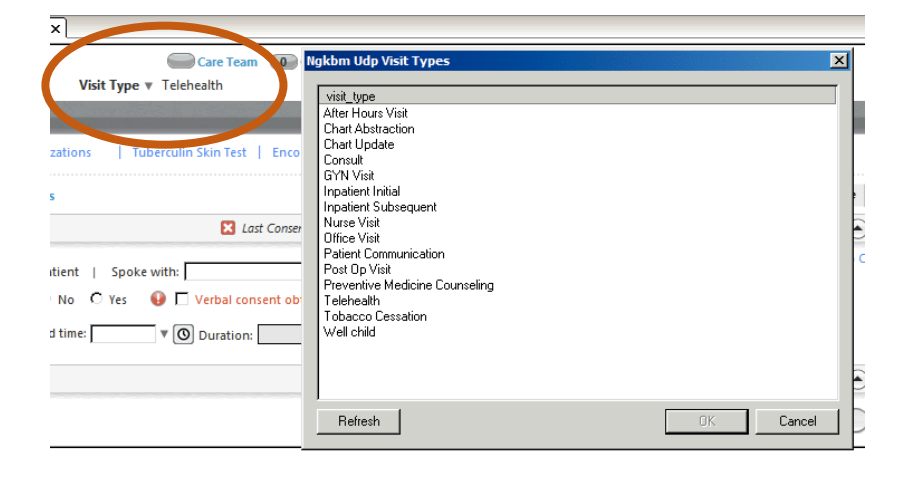

Complete the General section

- Established vs. new patient
- Video yes/no
- Consent for telehealth
- Click the clock icon to record the visit start time. This is needed for billing.

| General                             | Last Consent Date: 04/03/2020                           | Start Time: 5:32 PM  |
|-------------------------------------|---------------------------------------------------------|----------------------|
| C Established patient O New patient | Spoke with: father                                      |                      |
| Consult performed using video? C No | 🖲 Yes 🛛 🥝 🗹 Verbal consent obtained 🕕 Date consent last | obtained: 04/03/2020 |
|                                     |                                                         |                      |

Sign off/billing

- After documenting, go to the Provider Sign-off section
- Click the clock icon to capture the end time for the visit
  - NOTE: To bill, a visit must be at least 11 minutes long.
- Residents: submit the note to the attending for review as usual. (This feature is not set up yet, but it will be soon.)
- Attending: select level of complexity
- Hit Calculate Code
- The name of the attending and a billing code will generate.
- Hit submit to Superbill.

| Provider Sign Off                                                                                                    | (•)                                                                                                    |
|----------------------------------------------------------------------------------------------------|----------------------------------------------------------------------------------------------------|
| Provider Sign Off Request:                                                                                                    | Medicare Patient Incident Sign Off:                                                                                                    |
| Submit to supervising provider for review                                                                                                    | $\square$ I have met with the patient and participated with the plan of care                                                                                                    |
| Supervising Provider Sign Off:                                                                                                    | I was available at the time of service and agree with the plan of care                                                                                                    |
| I have reviewed and agree with the diagnosis and treatme                                                                                                    | nt plan                                                                                                    |
| Tele-Health Billing: * Additional Codes   * Counseling Def                                                                                                    | tails   🚸 SNOMED Visit Type (optional)                                                                                                    |
| Please enter Start and End time in HH:MM AM PL Jormat (e.g. 9.00-                                                                                                    | Medical Decision Making:                                                                                                    |
| Start time: 5:32 PM 🔻 💽 🗸 End time: 5:52 PM                                                                                                    | 🛛 🕼 Duration: 00 hours, 20 minutes C Straight forward 💿 Low complexity C Moderate C High                                                                                                    |
| Service performed by: Date: Time: E/M                                                                                                    | Code: Mod1: Mod2: Code 2: Mod2: Mod2: Code 3: Mod1: Mod2:                                                                                                    |
|                                                                                                    | Calculate Code                                                                                                    |
|                                                                                                    |                                                                                                    |
|                                                                                                    | (Colume to Superbill)                                                                                                    |
| Provider Sign Off                                                                                                    | ( <u>Schart o Superbill</u> )                                                                                                    |
| Provider Sign Off Provider Sign Off Request:                                                                                                    | (Sub-rive of Superbill)                                                                                                    |
| Provider Sign Off Provider Sign Off Request: Submit to supervising provider for review                                                                                                    | Medicare Patient Incident Sign Off:  I have met with the patient and participated with the plan of care                                                                                                    |
| Provider Sign Off Provider Sign Off Request: Submit to supervising provider for review Supervising Provider Sign Off:                                                                                                    | Medicare Patient Incident Sign Off:  I have met with the patient and participated with the plan of care I was available at the time of service and agree with the plan of care                                                                                                    |
| Provider Sign Off<br>Provider Sign Off Request:<br>Submit to supervising provider for review<br>Supervising Provider Sign Off:<br>I have reviewed and agree with the diagnosis and treatmer                                                                                                    | Medicare Patient Incident Sign Off:  Medicare Patient Incident Sign Off:  I have met with the patient and participated with the plan of care I was available at the time of service and agree with the plan of care I plan                                                                                                    |
| Provider Sign Off Provider Sign Off Request: Submit to supervising provider for review Supervising Provider Sign Off: I have reviewed and agree with the diagnosis and treatmer Tele-Health Billing:  Additional Codes    Counseling Det                                                                                                    | Medicare Patient Incident Sign Off:<br>I have met with the patient and participated with the plan of care<br>I was available at the time of service and agree with the plan of care<br>to plan<br>tails    SNOMED Visit Type (optional)                                                                                                    |
| Provider Sign Off Provider Sign Off Request: Supervising Provider for review Supervising Provider Sign Off: I have reviewed and agree with the diagnosis and treatmen Tele-Health Billing: Additional Codes   Counseling Det Please enter Start and End time in HH:MM AM/PM format (e.g. 900 /                                                                                                    | Medicare Patient Incident Sign Off:  Medicare Patient Incident Sign Off:  Number of service and agree with the plan of care  I was available at the time of service and agree with the plan of care  Am or 3:30 PM) Medical Decision Making:                                                                                                    |
| Provider Sign Off         Provider Sign Off Request:         Submit to supervising provider for review         Supervising Provider Sign Off:         I have reviewed and agree with the diagnosis and treatmer         Tele-Health Billing: <ul> <li>Additional Codes</li> <li>Counseling Det</li> <li>Please enter Start and End time in HH:MM AM/PM format (e.g. 9:00 / Start time:              <li>S:32 PM</li> <li>Start time:              <li>S:32 PM</li> </li></li></ul>                                                                                  | Medicare Patient Incident Sign Off:  Medicare Patient Incident Sign Off:  Net in the patient and participated with the plan of care  Net plan  Medical Decision Making:  Medical Decision Making:  C Straight forward C Low complexity C Moderate C High                                                                                                    |
| Provider Sign Off         Provider Sign Off Request:         Submit to supervising provider for review         Supervising Provider Sign Off:         I have reviewed and agree with the diagnosis and treatment         Tele-Health Billing: ◆ Additional Codes ↓ ◆ Counseling Det         Please enter Start and End time in HHAMM AM/PM format (e.g. 900 /         ③ Start time:       5:32 PM         ▼ ③ ④ End time:       5:52 PM         ▼ Service performed by:       Date:       Time:                                                                     | Medicare Patient Incident Sign Off:  I have met with the patient and participated with the plan of care I have met with the patient and participated with the plan of care I have available at the time of service and agree with the plan of care I was available at the time of service and agree with the plan of care I was available at the time of service and agree with the plan of the plan of the plan of the pla  |
| Provider Sign Off         Provider Sign Off Request:         Submit to supervising provider for review         Supervising Provider Sign Off:         I have reviewed and agree with the diagnosis and treatmer         Tele-Health Billing: ◆ Additional Codes   ◆ Counseling Det         Please enter Start and End time in HH:MM AM/PM format (e.g. 9:00 /         Start time:       5:32 PM         ✓ Start time:       5:32 PM         ✓ Service performed by:       Date:         Anne Elizabeth Stuart MD       04/03/2020         Start MD       04/03/2020 | Medicare Patient Incident Sign Off:  I have met with the patient and participated with the plan of care I have met with the patient and participated with the plan of care I was available at the time of service and agree with the plan of care I was available at the time of service and agree with the plan of care Medical Decision Making:  Medical Decision Making:  Medical Decision |
| Provider Sign Off         Provider Sign Off Request:         Submit to supervising provider for review         Supervising Provider Sign Off:         I have reviewed and agree with the diagnosis and treatment         Tele-Health Billing: ◆ Additional Codes   ◆ Counseling Det         Please enter Start and End time in HH:MM AM/PM format (e.g. 9:00 /         ③ Start time: [5:32 PM] ▼ ③ ④ Cend time: [5:52 PM]         ✓ Service performed by:       Date:         Image: Time: E/M         Anne Elizabeth Stuart MD       04/03/2020                    | Medicare Patient Incident Sign Off:  I have met with the patient and participated with the plan of care I was available at the time of service and agree with the plan of care I was available at the time of service and agree with the plan of care I was available at the t |